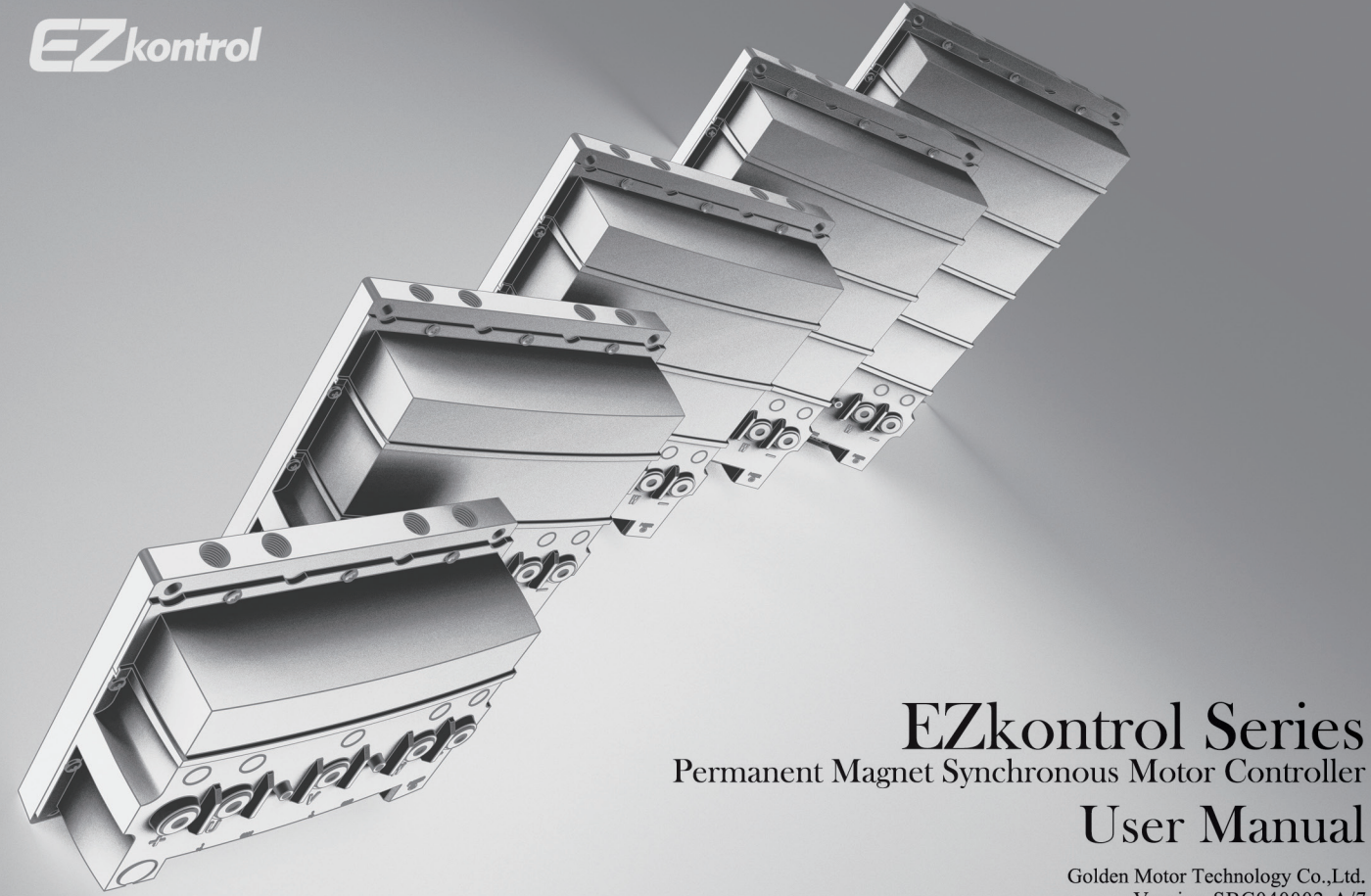

Golden Motor Technology Co.,Ltd. Version SBC040002-A/7

#### **The Product**

The EZkontrol series permanent magnet synchronous motor (PMSM) controllers are built with ARM 32-bit Cortex-M4 core processor and features the latest Field Oriented Control (FOC) vector control technology, enabling real time control of motor torque, field excitation, speed and power efficiently. Choice of voltage ranges between 24V to 240V and power from 1KW up to 30KW. Switch between Sinewave or Squarewave by downloading their respective firmwares overthe-air.

#### The Company

For over a decade, Goldenmotor has roots deeply embedded in the field of new age electric propulsion, developing and crafting a new generation of electric motors and controllers for the ever-evolving EV market. Every nook and cranny of our product design reflects years of accumulated experience in applications used in the electric vehicles, boats and various machines, understanding what the customer needs and delivering our core technologies affordably with an extra touch of elegance. As your needs evolve, we evolve with you.

### The Features

The EZkontrol series of BLDC motor FOC controllers are our latest addition to your arsenal. With up to 30kWs of power in a variety of voltages and amperage (up to 240V(DC) or 2000Amps) in our flagship E series, there is undoubtedly a model that suits your requirements. Expect the EZkontrol to drive your (or our) BLDC motors smoothly and efficiently after a brief EZ & intuitive installation.

#### The Fast and The Wireless

Armed with powerful ARM 32-bit Cortex-M4 core processors, it will chew through vector control algorithms at lightning speed, delivering Real-Time torque, excitation, speed and power control as well as zero-delay monitoring functions via Bluetooth.

#### The Setup

Gone are the days of a dedicated programming device, old USB cables and confusing interfaces. The EZkontrol's simple and intuitive automatic self-learning calibration of motor parameters allows you to get your motors up and running in no time...

- ... on your Mobile Phone!
- ... via built-in Bluetooth!
- ... on a floating App!
- ... obtained via QR code!

Hundreds of programmable control parameters for you to tweak and fine tune your drive system to perfection! Get firmware updates online the same EZ way! It doesn't get any EZier than this! It fully supports OTA (Over the Air) firmware upgrades via smart phones. You can even switch between Sinewave control or Squarewave control in the same EZ controller by downloading the respective firmware OTA.

#### All Aboard the CAN BUS

Want even more Kustomized Kontrol? EZkontrol supports multiple communication protocols and interfaces such as CAN-BUS, RS485, UART etc. Sample source codes are available to jump start your CAN-BUS application development, find out more in our CAN protocol manuals.

#### **Chill Out**

Every EZkontrol features an aluminum base heat sink that is Liquid-Cooling Ready with 4 pre-drilled inlets/outlets which are compatible with standard water tap threads fittings. Choose from any 2 of these 4 holes to circulate your choice of cooling fluid via an external cooling pump.

#### **Decadent Display**

Free Speedometer instruments Android and iOS apps for you with fancy looking User Interfaces. Connect your smartphone to EZkontrol via the built-in bluetooth component. The app creates a very useful log file to record your motor and controller status, running data (datetime, voltage, current, rpm, motor temperature etc.) with date-time stamp at each time interval (user definable in seconds). 2 | EN Softwares

Download Android APP by this link: https://www.goldenmotor.com/apps/ EZ-Tune.apk

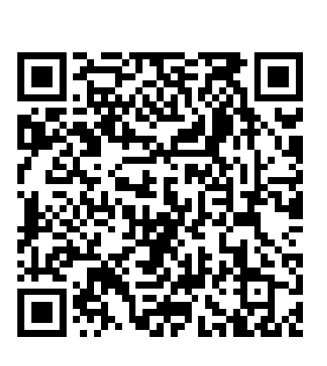

Apple iOS version

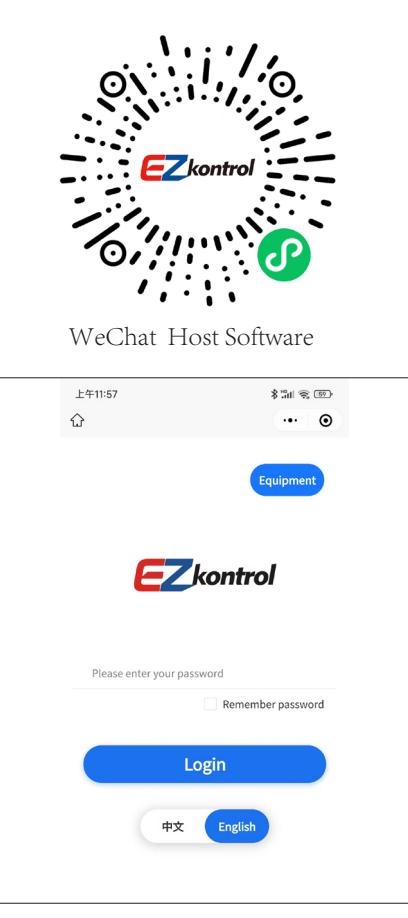

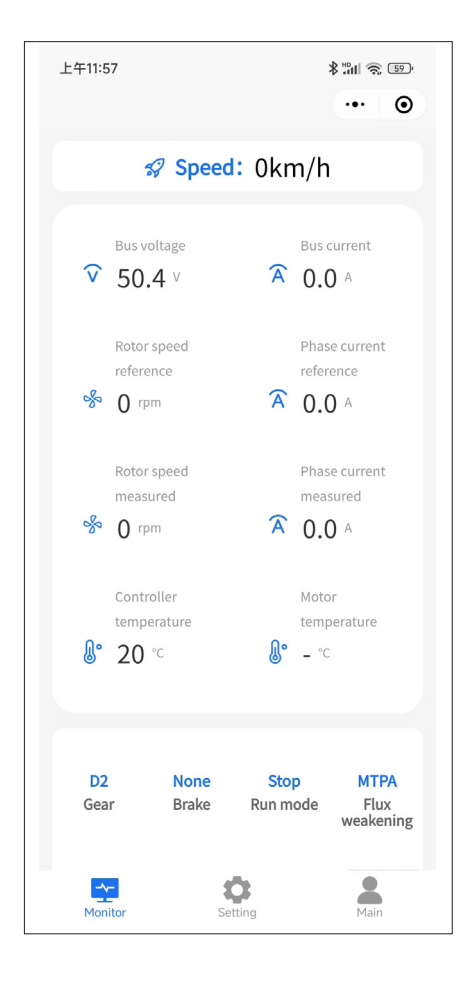

Golden Motor Technology Co., Ltd.

EN | 3

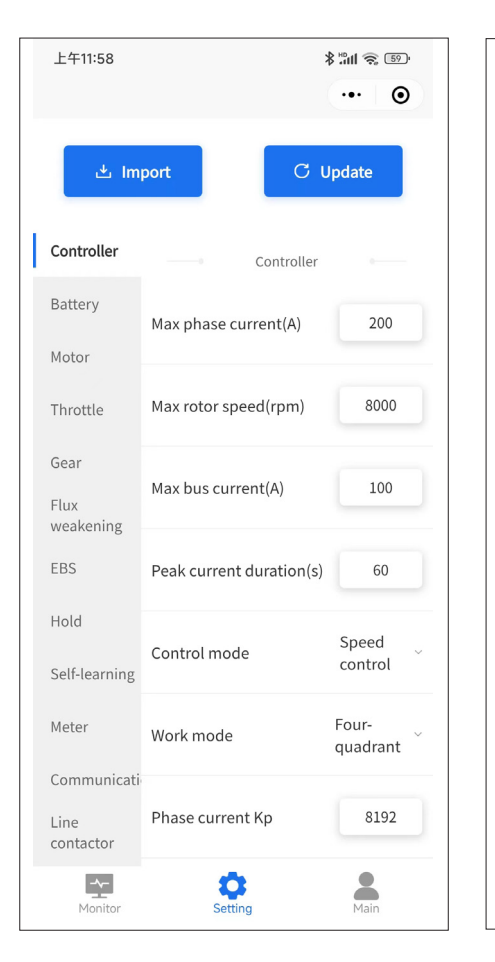

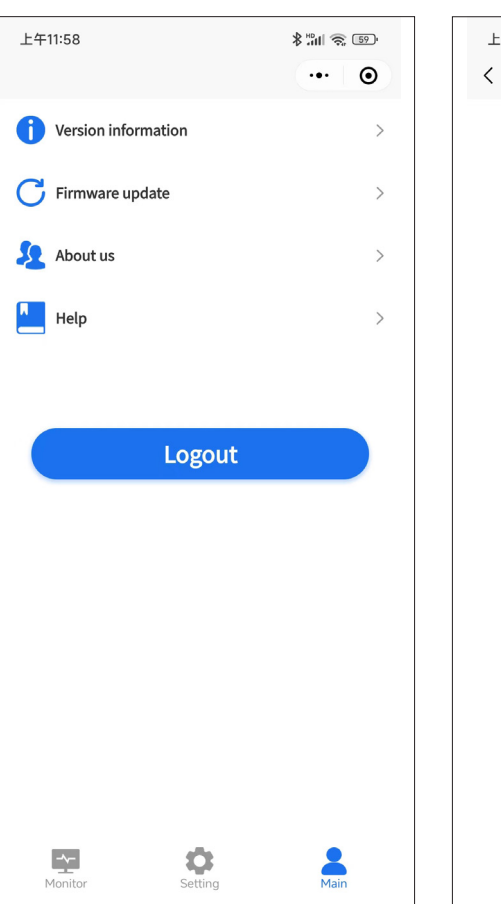

上午11:58 \$ "III 🔶 59 -••• • Ready Updating firmware Do not turn off the power Select firmware

Golden Motor Technology Co., Ltd.

# 4 | EN Models

| Rated Voltage<br>(V) | Item No.          | Max. Voltage<br>(V) | Max. Phase Current<br>(A) | Rated Phase<br>Current (A) | Max. Bus Current<br>(A) | Motor Rated<br>Power (KW) |
|----------------------|-------------------|---------------------|---------------------------|----------------------------|-------------------------|---------------------------|
|                      | EZkontrol A48400  |                     | 400                       | 160                        | 200                     | 2-4                       |
|                      | EZkontrol A48500  |                     | 500                       | 200                        | 250                     | 3-5                       |
|                      | EZkontrol B48800  |                     | 800                       | 320                        | 400                     | 5-8                       |
|                      | EZkontrol B481000 |                     | 1000                      | 400                        | 500                     | 6-10                      |
| 48                   | EZkontrol C481200 | 75                  | 1200                      | 480                        | 600                     | 7-12                      |
|                      | EZkontrol C481500 |                     | 1500                      | 600                        | 750                     | 9-14                      |
|                      | EZkontrol D481600 |                     | 1600                      | 640                        | 800                     | 9-15                      |
|                      | EZkontrol E482000 |                     | 2000                      | 800                        | 1000                    | 12-19                     |
|                      | EZkontrol E482500 |                     | 2500                      | 1000                       | 1250                    | 14-24                     |
|                      | EZkontrol A72400  | 95                  | 400                       | 160                        | 200                     | 3-6                       |
|                      | EZkontrol A72500  |                     | 500                       | 200                        | 250                     | 4-7                       |
|                      | EZkontrol B72800  |                     | 800                       | 320                        | 400                     | 7-12                      |
| 72                   | EZkontrol B721000 |                     | 1000                      | 400                        | 500                     | 9-14                      |
| 12                   | EZkontrol C721200 |                     | 1200                      | 480                        | 600                     | 10-17                     |
|                      | EZkontrol C721500 |                     | 1500                      | 600                        | 750                     | 13-22                     |
|                      | EZkontrol D722000 |                     | 2000                      | 800                        | 1000                    | 17-29                     |
|                      | EZkontrol E722500 |                     | 2500                      | 1000                       | 1250                    | 22-36                     |
| 96                   | EZkontrol A96300  |                     | 300                       | 120                        | 150                     | 3-6                       |
|                      | EZkontrol A96400  |                     | 400                       | 160                        | 200                     | 5-8                       |
|                      | EZkontrol B96600  | 120-130             | 600                       | 240                        | 300                     | 7-12                      |
|                      | EZkontrol B96800  |                     | 800                       | 320                        | 400                     | 9-15                      |
|                      | EZkontrol C96900  |                     | 900                       | 360                        | 450                     | 10-17                     |

#### EN | 5

| 96  | EZkontrol C961200  |         | 1200 | 480 | 600  | 14-23 |
|-----|--------------------|---------|------|-----|------|-------|
|     | EZkontrol E961500  | 120-130 | 1500 | 600 | 750  | 17-29 |
|     | EZkontrol E962000  |         | 2000 | 800 | 1000 | 23-38 |
|     | EZkontrol A120300  |         | 300  | 120 | 150  | 4-7   |
|     | EZkontrol B120600  |         | 600  | 240 | 300  | 9-14  |
| 120 | EZkontrol C120900  | 145     | 900  | 360 | 450  | 13-22 |
|     | EZkontrol D1201200 |         | 1200 | 480 | 600  | 17-29 |
|     | EZkontrol E1201500 |         | 1500 | 600 | 750  | 22-36 |
|     | EZkontrol A144200  |         | 200  | 80  | 100  | 3-6   |
|     | EZkontrol B144400  |         | 400  | 160 | 200  | 7-12  |
| 144 | EZkontrol C144600  | 190     | 600  | 240 | 300  | 10-17 |
|     | EZkontrol D144800  |         | 800  | 320 | 400  | 14-23 |
|     | EZkontrol E1441000 |         | 1000 | 400 | 500  | 17-29 |
|     | EZkontrol A240100  |         | 100  | 40  | 50   | 3-5   |
| 240 | EZkontrol B240200  |         | 200  | 80  | 100  | 6-10  |
|     | EZkontrol C240300  | 290     | 300  | 120 | 150  | 9-14  |
|     | EZkontrol D240400  |         | 400  | 160 | 200  | 12-19 |
|     | EZkontrol E240500  |         | 500  | 200 | 250  | 14-24 |

Wiring Diagram with DC Contactor

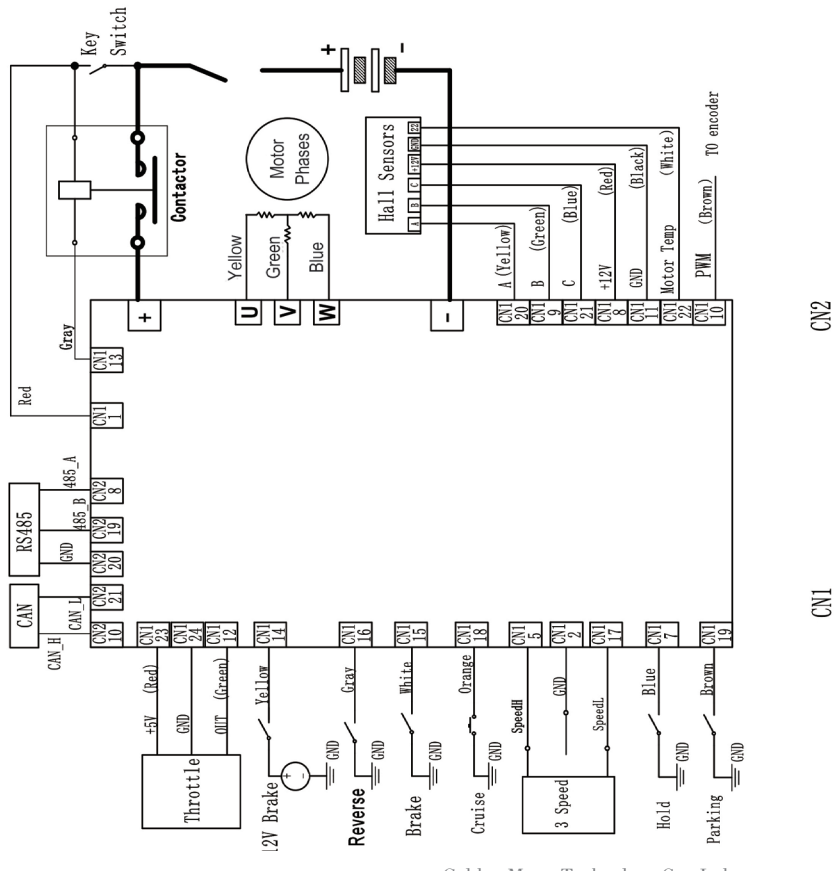

Golden Motor Technology Co., Ltd.

Wiring Diagram without DC Contactor

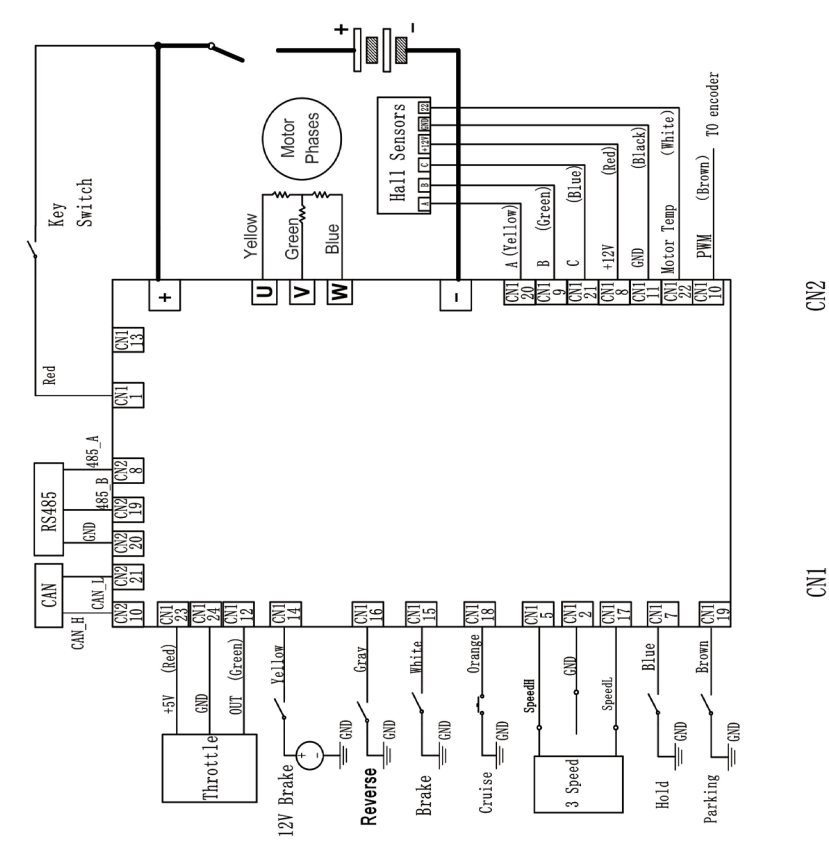

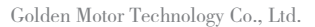

# Interface Definition

| Pin No. | Wiring Color | Function Definition | Function Description                                    |
|---------|--------------|---------------------|---------------------------------------------------------|
| CN1-1   | Red          | KI                  | Key Switch                                              |
| CN1-13  | Grey         | LCON                | DC Contactor Coil                                       |
| CN1-2   | Black        | GND                 | Ground                                                  |
| CN1-14  | Yellow       | BrakeH+             | High Brake +                                            |
| CN1-3   | Black        | BrakeH-             | High Brake –                                            |
| CN1-15  | White        | BrakeL              | Low Brake                                               |
| CN1-4   | Green        | FWD                 | Forward                                                 |
| CN1-16  | Grey         | REV                 | Reverse                                                 |
| CN1-5   | Blue         | SpeedH              | High Speed                                              |
| CN1-17  | Brown        | SpeedL              | Low Speed                                               |
| CN1-18  | Orange       | Cruise              | Cruise                                                  |
| CN1-8   | Red          | +12V                | Motor main position sensor power +12V                   |
| CN1-20  | Yellow       | HA_A_M              | Motor main position sensor signal, Hall HA or encoder A |
| CN1-9   | Green        | HB_B_M              | Motor main position sensor signal, Hall HB or encoder B |
| CN1-21  | Blue         | HC_Z_M              | Motor main position sensor signal, Hall HC or encoder Z |
| CN1-22  | White        | TEMP_M              | Motor Temperature Sensor                                |
| CN1-11  | Black        | GND                 | Motor position sensor power GND                         |
| CN1-23  | Red          | +5V                 | Main Throttle Power +5V                                 |
| CN1-12  | Green        | ThrottleM           | Main Throttle Signal                                    |
| CN1-24  | Black        | GND                 | Main Throttle Power GND                                 |
| CN1-7   | Blue         | Hold                | Hold                                                    |
| CN1-19  | Brown        | Packing             | Packing                                                 |
| CN1-10  | Brown        | PWM Signal          | PWM Signal of encoder                                   |
|         |              |                     |                                                         |
| CN2-5   | Black        | PDO-                | Speed Pulse power supply –                              |
| CN2-16  | Purple       | IF                  | All-in-one Connection/Speed Pulse signal output         |
| CN2-8   | White        | R485_A              | R485 A                                                  |
| CN2-19  | Purple       | R485_B              | R485 B                                                  |
| CN2-9   | Brown        | R485_TERM           | R485 120 $\Omega$ matching resistance                   |
| CN2-20  | Black        | GND                 | GND                                                     |
| CN2-10  | Yellow       | CAN_H               | CAN H                                                   |
| CN2-21  | Green        | CAN_L               | CAN L                                                   |
| CN2-11  | Brown        | CAN_TERM            | CAN 120 $\Omega$ matching resistance                    |
| CN2-22  | Black        | CAN_GND             | CAN GND                                                 |

Golden Motor Technology Co., Ltd.

# System Protection Characteristics

| LED Blinking<br>Times | Error                             | Error Description                                                            | Solution                                                                                                    |  |
|-----------------------|-----------------------------------|------------------------------------------------------------------------------|----------------------------------------------------------------------------------------------------|--|
| 1                     | Overcurrent                       | The current of phase wires are abnormal.                                     | Check if the phase wires are damaged or there is any short circuit.                                                                         |  |
| 2                     | Overload                          | The load exceeds the controller's capacity.                                  | Change a controller with bigger power.                                                                                                    |  |
| 3                     | Overvoltage                       | The bus voltage exceeds the controller's default value.                      | Check if the bus voltage matches the controller's default value, or check the controller's default value.                                   |  |
| 4                     | Undervoltage                      | The bus voltage is lower than the controller's default value.                | Check the bus voltage and the battery capacity, or check the controller's default value.                                                    |  |
| 5                     | Controller<br>Overtemperature     | The temperature of the controller is higher than 70 $^{\circ}\!\mathrm{C}$ . | Improve the controller's heat dissipation, or lower the controller's value of Max. phase current, or change a controller with bigger power. |  |
| 6                     | Motor<br>Overtemperature          | The temperature of the motor exceeds its default value.                      | Improve the motor's heat dissipation, or lower the controller's value of Max. phase current, or change a motor with bigger power.           |  |
| 7                     | Motor Stall/Block                 | Motor stall/Block time exceeds default value.                                | Check if there is stall/block condition on motor shaft.                                                                                     |  |
| 8                     | Motor Phase Wire<br>Disconnection | The phase wires are not connected correctly or<br>disconnected.              | Check the wire connections of the motor and controller.                                                                                     |  |
| 9                     | Motor Main Sensor                 | The motor's main sensor is not good.                                         | Check if the motor's main sensor is good.                                                                                                   |  |
| 10                    | Motor Auxiliary<br>Sensor         | Motor Auxiliary Sensor Error                                                 | Check if the motor's auxiliary sensor is good.                                                                                              |  |
| 11                    | Encoder Alignment                 | Encoder Alignment Error                                                      | Check if the motor's encoder alignment signal is good.                                                                                      |  |
| 12                    | Throttle Protection               | The throttle output signal is valid when<br>powered on.                      | Check the throttle or the min. value of its error parameters.                                                                               |  |
| 13                    | Main Throttle                     | The output voltage of main throttle is abnormal.                             | Check the main throttle or the max. and min. values of its error parameters.                                                                |  |
| 14                    | Auxiliary Throttle                | The output voltage of auxiliary throttle is abnormal.                        | Check the auxiliary throttle or the max. and min. values of its error parameters.                                                           |  |
| 15                    | Precharge                         | Precharge Error                                                              | Return to factory service.                                                                                                    |  |
| 16                    | DC Contactor                      | DC Contactor Error                                                           | Check if the DC Contactor is good or the contact is good.                                                                                   |  |
| 17                    | MOSFET                            | The controller's MOS detection is abnormal.                                  | Return to factory service.                                                                                                    |  |
| 18                    | Current Sensor                    | The controller's current sensor detection is abnormal.                       | Return to factory service.                                                                                                    |  |
| 19                    | Self-learning                     | Self-learning Failure                                                        | Check the self -learning parameter settings and if the self -learning method is correct.                                                    |  |
| 20                    | RS485                             | RS485 Communication Error                                                    | Only the RS485 control mode is valid, check if the RS485 communication wire or VCU is normal.                                               |  |
| 21                    | CAN                               | CAN Communication Error                                                      | Only the CAN control mode is valid, check if the CAN communication wire or VCU is normal.                                                   |  |
| 22                    | Softwares                         | System Softwares Error                                                       | Return to factory service.                                                                                                    |  |

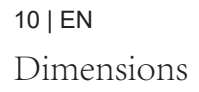

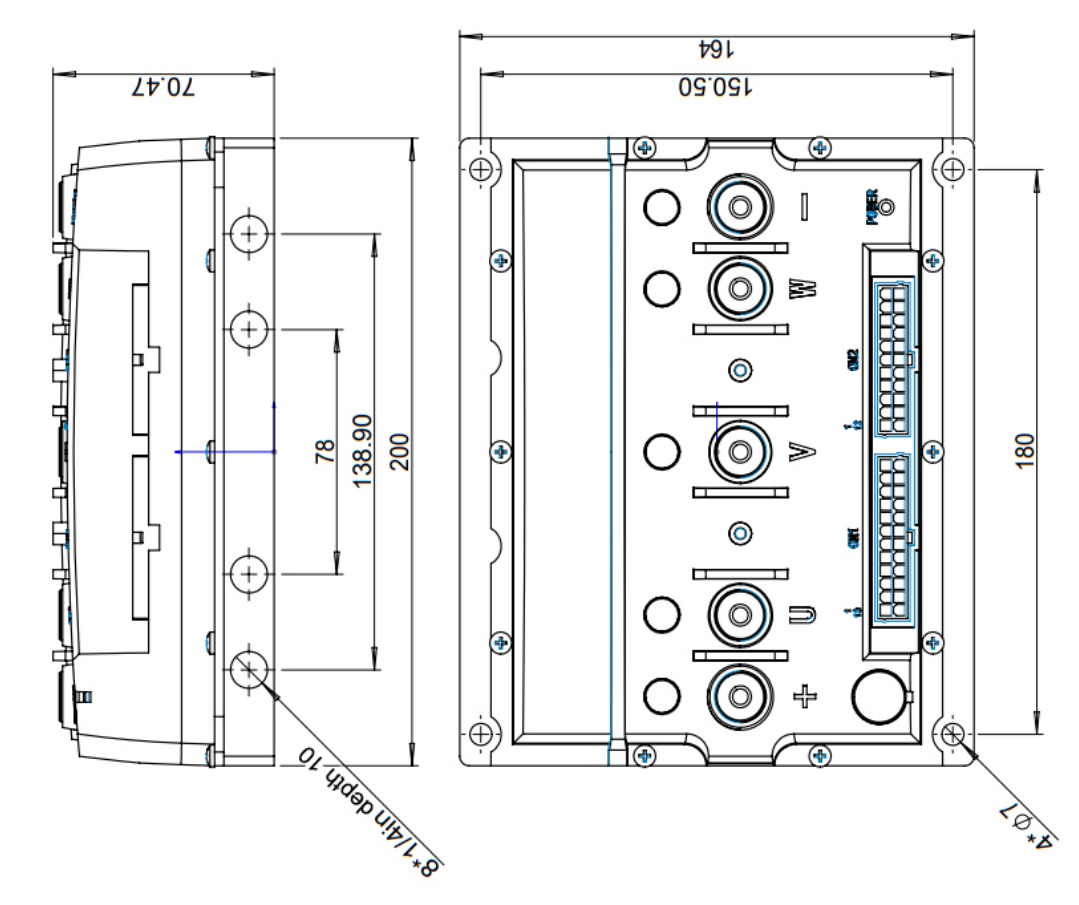

Golden Motor Technology Co., Ltd.

**B** Series Dimensions

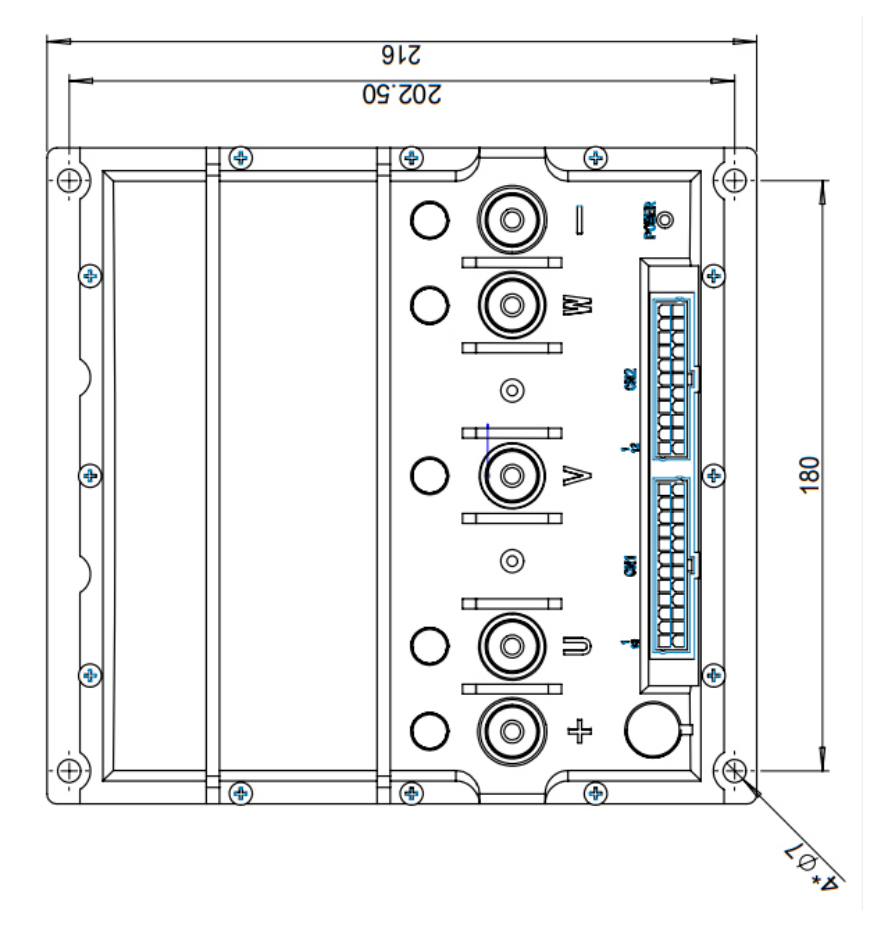

Golden Motor Technology Co., Ltd.

C Series Dimensions

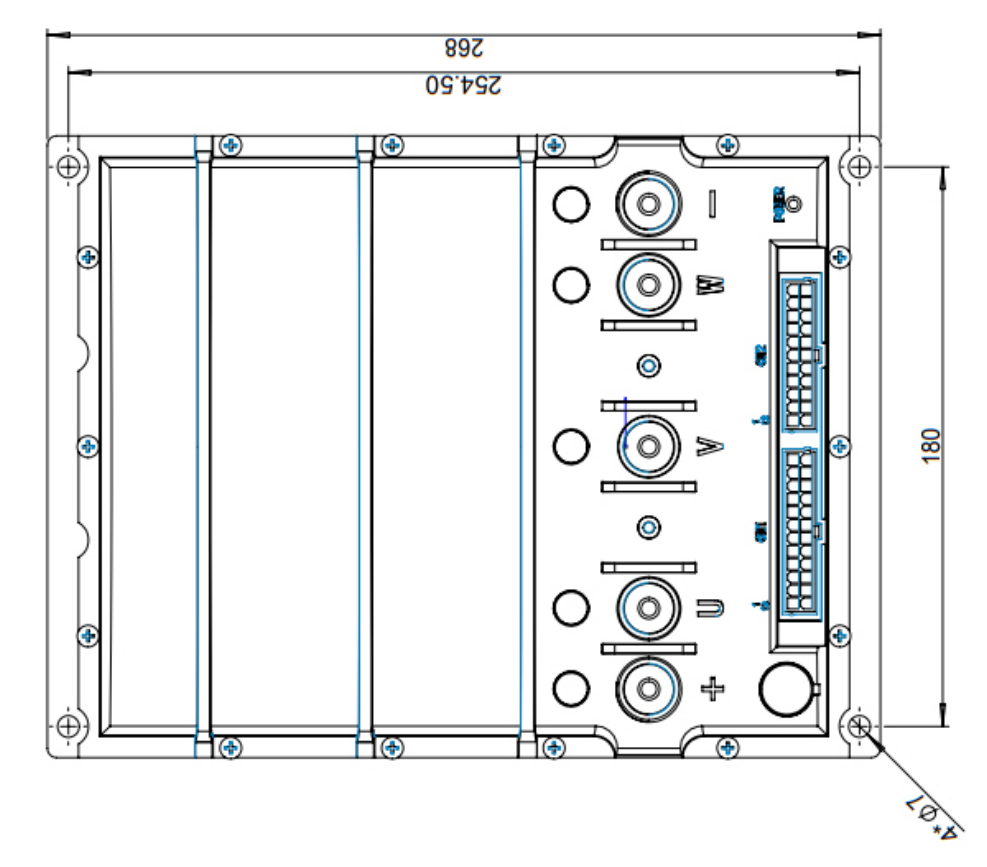

Golden Motor Technology Co., Ltd.

320 306.50 () -100 10 (\*) ÷ Ð 60 3 3 0 8 . F 0 ÷ Ð 1 H® H® H® (کی) TO N

Golden Motor Technology Co., Ltd.

D Series Dimensions

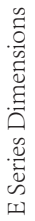

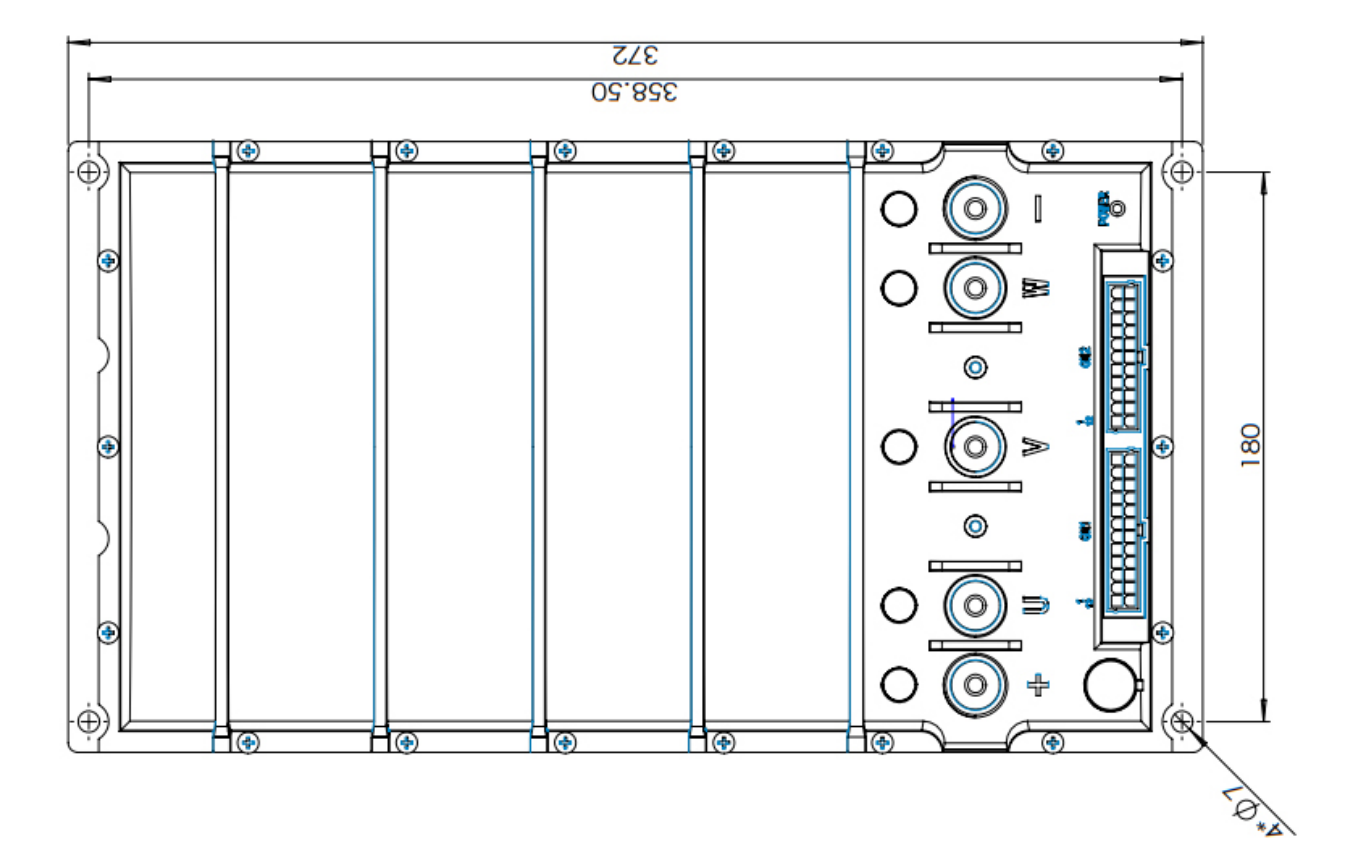

## Softwares User Guide

Download Android APP by this link: https://www.goldenmotor.com/apps/ EZ-Tune.apk

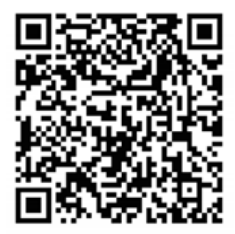

Apple iOS version

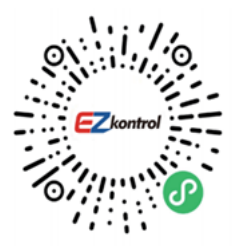

WeChat Host Software

You can either download and install App on your phone or use WeChat to scan mini app directly to use host software.

\* When use WeChat mini App, please make sure the Bluetooth and location authority have been turned on.

When the EZkontrol controller is powered on, please select device "K10MC\_002" (002 stands for the last 3 digits of this controller's Serial Number).

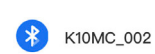

Not connected

## Login Interface

The default login password is the last 11 digits of your controller's Serial Number.

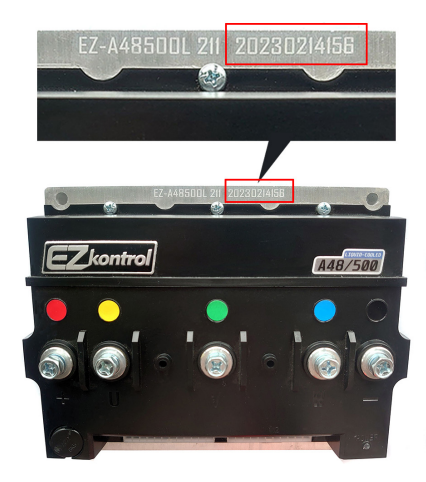

*Note: This is not the password of your controller as this photo is only to show where the password is.* 

Select "Remember password"so that there is no need to enter the password again next time.

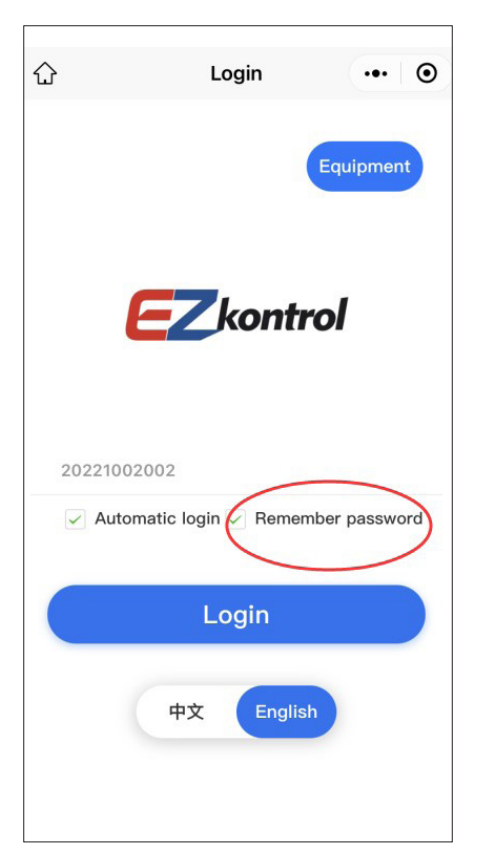

You can change the login password as: Setting  $\rightarrow$  Communication  $\rightarrow$  Bluetooth login password.

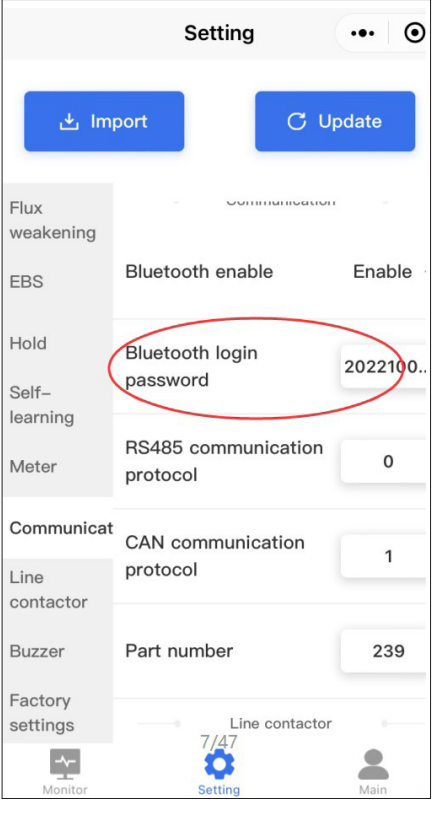

If you forget the login password, find the threespeed wires of the controller, short circuit the blue, black and brown wires, then log in directly. Find the current login password as: Setting  $\rightarrow$  Communication  $\rightarrow$  Bluetooth login password.

Golden Motor Technology Co., Ltd.

# Monitor Interface

|                        |              | Monitor  | •••           |
|------------------------|--------------|----------|---------------|
|                        | 🚀 Spe        | eed: Okr | n/h           |
|                        | Bus voltage  |          | Bus current   |
| $\widehat{\mathbf{v}}$ | 52.6 v       | Â        | 0.0 A         |
|                        | Rotor speed  |          | Phase current |
| 20                     |              |          |               |
| 0-                     | <b>U</b> rpm | ~        | 0.0 A         |
|                        | Rotor speed  |          | Phase current |
| S                      | measured     | ~        |               |
| 20                     | <b>U</b> rpm | ~        | 0.0 A         |
|                        | Controller   |          | Motor         |
| 0.                     | temperature  | 0.       | temperature   |
| ¶₀                     | 22 °c        | A.       | 25 °          |
| -~                     |              | ä        |               |
| Mon                    | itor         | Setting  | Main          |

|                         | Mor                     | nitor                  | ••• •                     |
|-------------------------|-------------------------|------------------------|---------------------------|
| R<br>Gear               | None<br>Brake           | Stop<br>Run mode       | MTPA<br>Flux<br>weakening |
| RUN<br>State<br>machine | ON<br>Line<br>contactor | 0Hr<br>Running<br>time | Self-<br>learning         |
| Fault now               |                         | I Fault occu           | urred                     |
|                         |                         |                        |                           |
| Main<br>volta           | throttle<br>ge          | Aux<br>volta           | throttle<br>age           |
|                         | 4 mV                    |                        | ) mV                      |

The monitor interface is used to display the real-time working status of the controller.

Golden Motor Technology Co., Ltd.

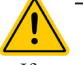

• If your EZkontrol controller is to be used with Golden Motor HPM Series BLDC motor, then self-learning of EZkontrol controller is not necessary. The motor can work once all wires are connected correctly.

■ If your EZkontrol controller is to be used with other BLDC motor,then self-learning of EZkontrol controller is necessary. Please proceed the self-learning when all wires are connected correctly. The motor can only work after the self-learning is successful.

|       |           | Mor           | nitor            | ••• 0                     |
|-------|-----------|---------------|------------------|---------------------------|
|       | ~         |               | ÷                |                           |
|       |           |               |                  |                           |
| G     | R<br>Bear | None<br>Brake | Stop<br>Run mode | MTPA<br>Flux<br>weakening |
| Γ     |           | Start self    | -learning?       | 3                         |
| I) au | Ca        | ncel          |                  | (                         |
|       |           |               |                  |                           |

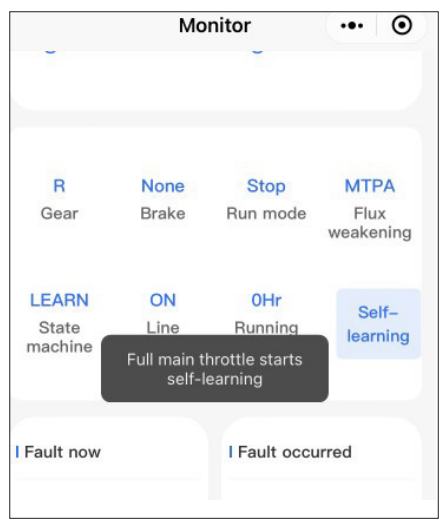

#### Self-learning:

Find and proceed the Self-learning, after "didi" from buzzer, increase throttle signal to max. and maintain it, after "di" from buzzer, motor speed will be slow for a while and then increase, then the motor will stop with "di-didi" from buzzer, release the throttle with "di-di" from buzzer, Self-learning will be completed.

After self-learning, if the direction of the motor is opposite to its actual direction, please modify as: Setting  $\rightarrow$  Gear  $\rightarrow$  Direction positive or negative.

|                   | Setting                           | ••• •          |
|-------------------|-----------------------------------|----------------|
| lmı 🛃             | port                              | Update         |
| Motor             | Gear                              |                |
| Throttle          | Direction positive or<br>negative | Positive ~     |
| Gear              | -                                 |                |
| Flux<br>weakening | Neutral gear enable               | Disable $\lor$ |
| EBS               | Gear mode                         | BD ~           |
| Hold              |                                   |                |
| Self-<br>learning | Default gear                      | High<br>gear ~ |
| Meter             | Parking gear mode                 | Disable v      |
| Communicat        |                                   |                |
| Monitor           | Setting                           | Main           |

If self-learning fails, please check the wiring and type of the motor position sensor, also the self-learning related parameter settings. Then restart the controller manually to start the selfWhen the motor is running, please don't proceed self-learning. Otherwise there will be state machine error.

#### **Setting Interface** Setting ••• • 🛃 Import C Update Controller Controller Battery Max phase current(A) 400 Motor Max rotor speed(rpm) 4500 Throttle Gear Max bus current(A) 200 Flux weakening Peak current duration(s) 60 EBS Hold Torque Control mode $\sim$ control Selflearning -^-Main 0 Monitor Setting

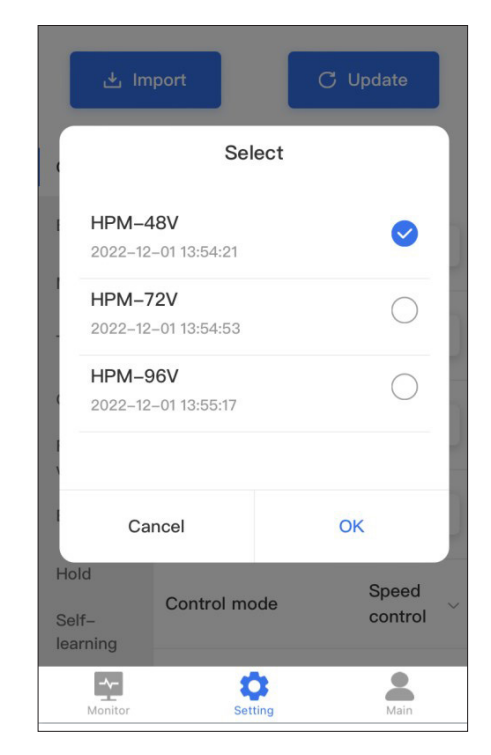

# This photo is just an example to show how Import works.

The setting interface is used to change the controller parameters.

The Import are different application parameters preset by the manufacturer.

After parameter change or Import, press OK, then the new parameters will be valid (the controller will restart automatically , no need to do that manually).

When the motor is running, please don't change the parameters. Otherwise there will be state machine error.

# 20 | EN Main Interface

#### 1. Version information

Display the version informations of the current Hardware, Bootloader, Firmware and Software.

#### 2. Firmware Update

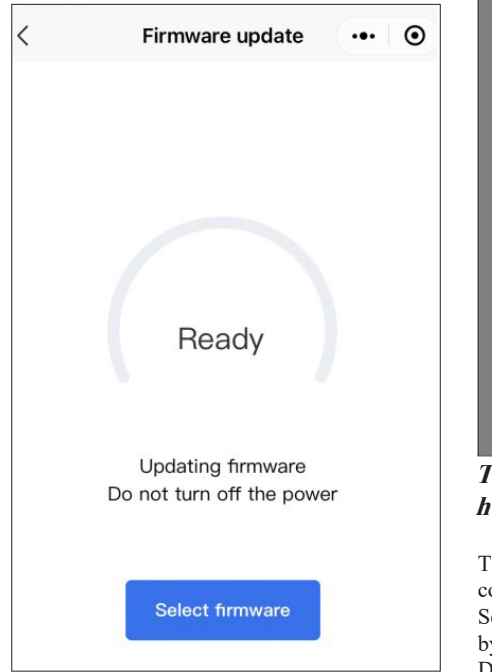

| <      | Firmv       | vare updat | e  | ••• | • |
|--------|-------------|------------|----|-----|---|
|        |             |            |    |     |   |
|        |             |            |    |     |   |
| _      |             |            |    |     |   |
|        |             | Select     |    |     |   |
|        |             |            |    |     |   |
| EZ_V   | 1.0.6       |            |    |     | 1 |
| 2023-0 | 04–02 08:43 | :04        |    |     |   |
|        |             |            |    |     |   |
|        |             |            |    |     |   |
|        |             |            |    |     |   |
|        |             |            |    |     |   |
| с      | ancel       |            | OK |     |   |
|        |             |            |    |     |   |

This photo is just an example to show how Firmware Update works.

The firmware update is used to update the controller's firmwares.

Select is different application firmwares preset by the manufacturer.

During the firmware update, please don't turn

Golden Motor Technology Co., Ltd.

#### off the power.

When the motor is running, please don't update the firmware. Otherwise there will be state machine error.

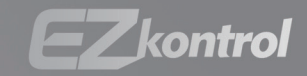

# kontrol everything

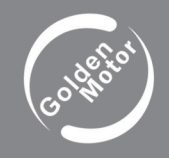

Golden Motor Technology Co.,Ltd. Web: www.goldenmotor.com E-mail: sales@goldenmotor.com Tel: 86 51981004118